## 3-1. 추가 등록(1/2)

## 메일 주소, 앱을 추가 등록합니다.

메일 주소, 앱은 자녀 1명당 각각 4개까지 등록할 수 있습니다. 추가 등록은 등록 절차서를 사용해 '1. 최초 등록'에 기재된 조작 방법을 동일하게 수행하거나 마이페이지에서 진행할 수도 있습니다. 이 장에서는 마이페이지에서 수행하는 방법을 설명합니다.

【절차】

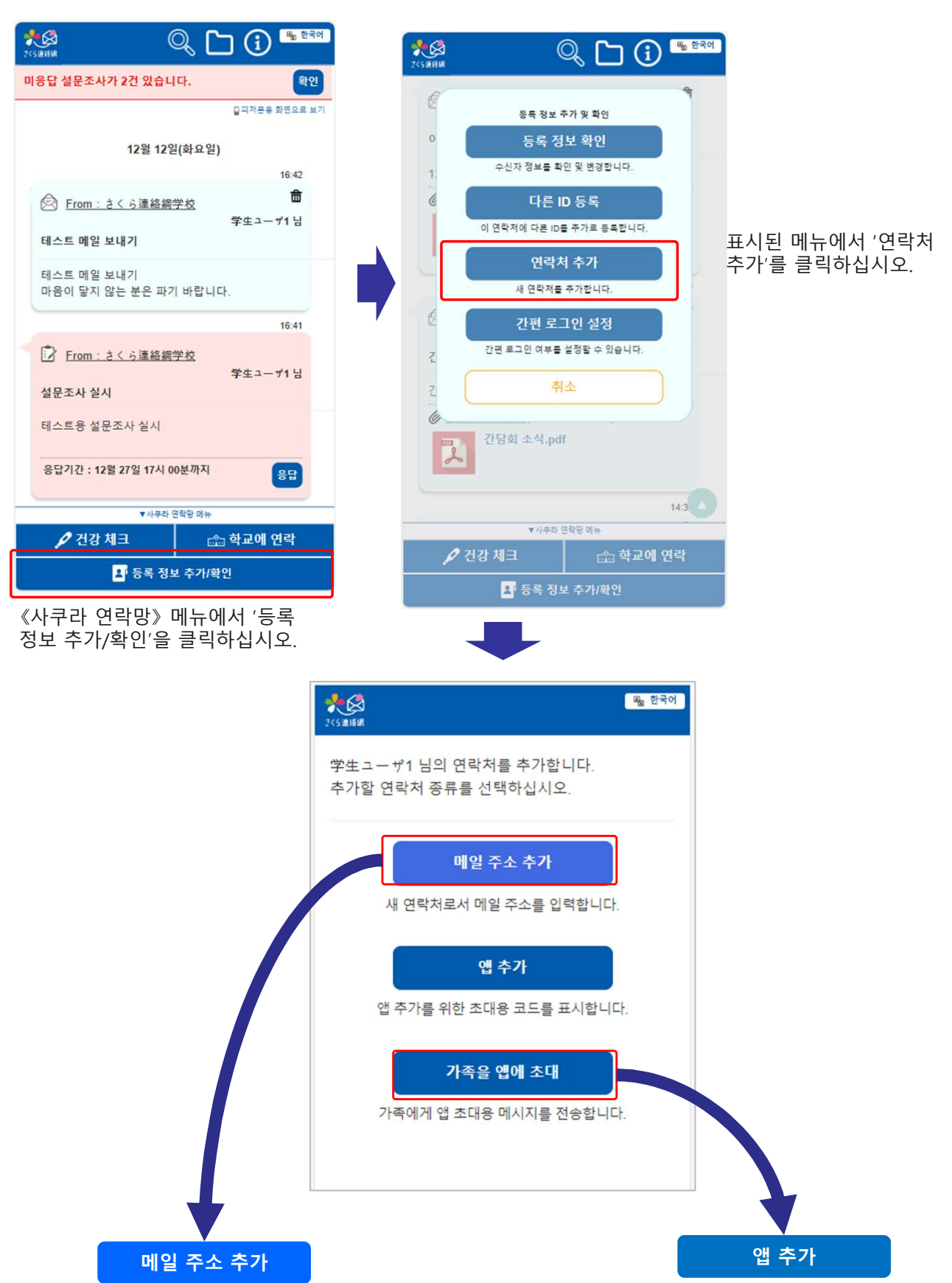

## 3-1. 추가 등록(2/2)

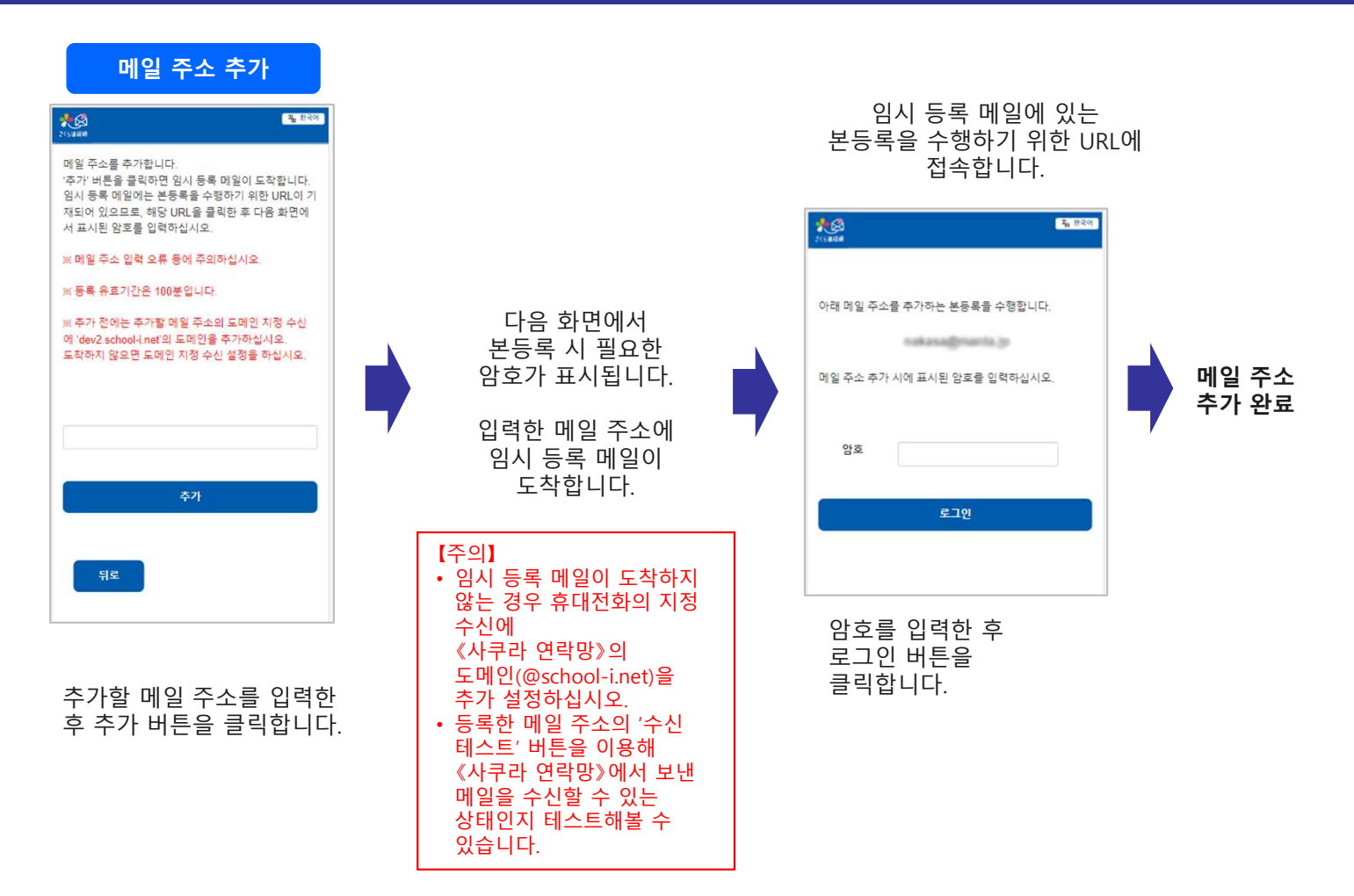

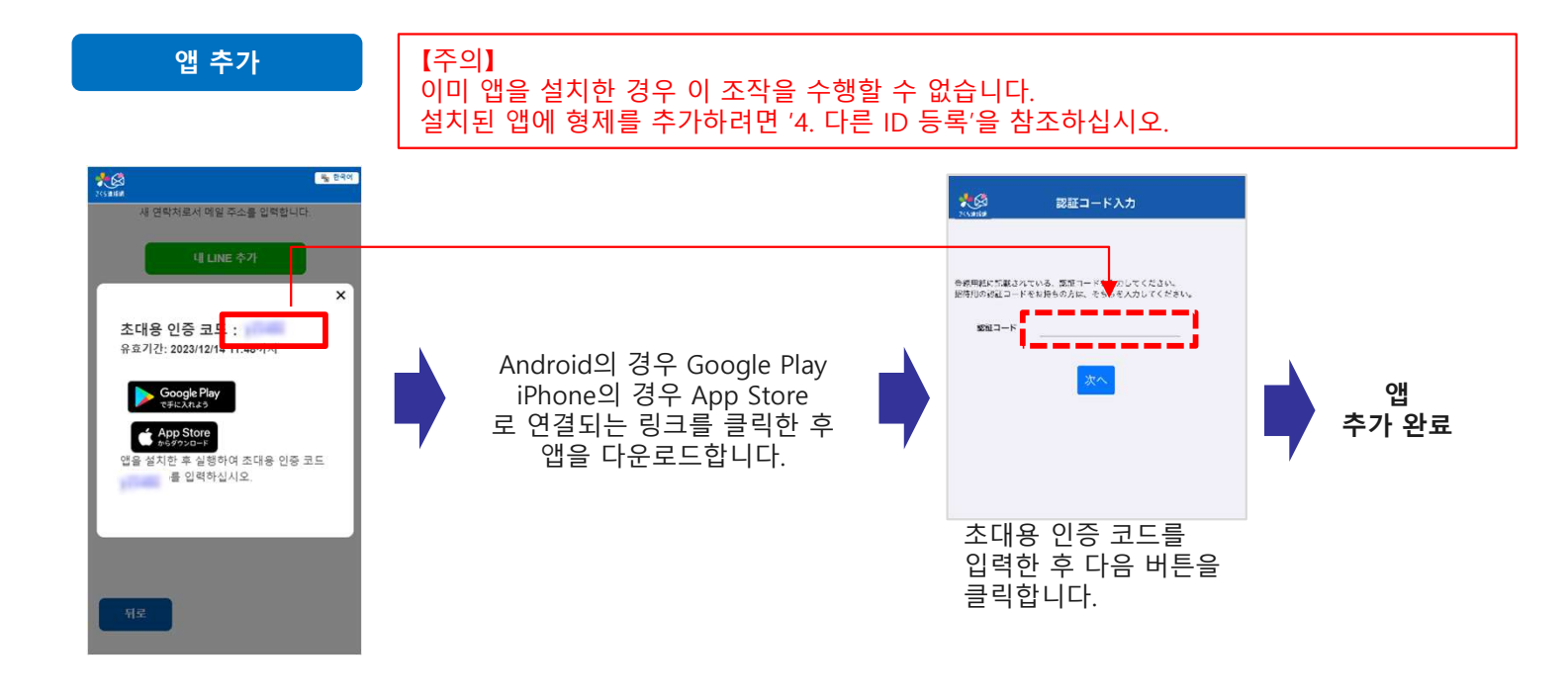